♥ Clarivate 科睿唯安

# Web of Science 研究助手 参考指南

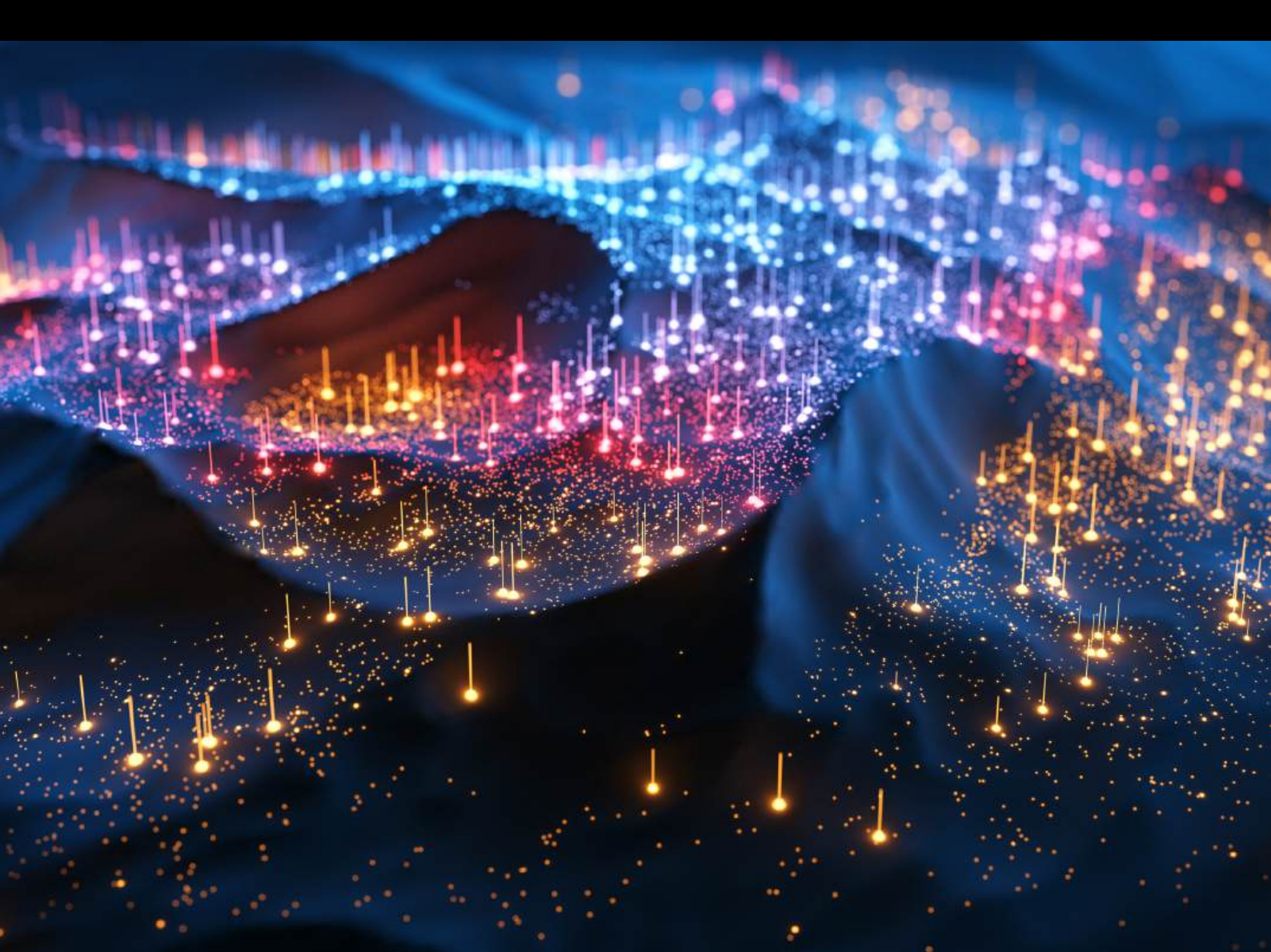

# Web of Science 研究助手是什么

在当今竞争激烈的科研领域,高效获取知识、洞察研究趋势并实现创新突破,是科研工作者面临的核心挑战。Web of Science 研究助手作为一款前沿的学术型生成式人工智能工具,凭借其 卓越的性能与深厚的数据底蕴,为科研工作提供全方位的支持与助力。

| Web of Scien                                                   | 00 智能检索             | 高级检索 | ** Rosearch Assistant                                              |                       |                  |                       |                                             | ••• UR28 | 2 |
|----------------------------------------------------------------|---------------------|------|--------------------------------------------------------------------|-----------------------|------------------|-----------------------|---------------------------------------------|----------|---|
| <ul> <li>単</li> <li>単</li> <li>デビタ</li> <li>ボロボルビボル</li> </ul> | 5057. <u>22</u> 565 |      |                                                                    | 通过损                   | 出问题              | 原开始新聊天                |                                             |          |   |
| ASHEA.                                                         |                     |      | 展出研究问题                                                             |                       |                  |                       |                                             | 0        |   |
|                                                                |                     |      | 选择引导式任务:                                                           |                       | 1                |                       |                                             |          |   |
|                                                                |                     |      | 建新主题<br>MELU编程内在IIW某个主题的关键框<br>念、论义和作者、快速成为专家。                     | 文献称述<br>作立1055<br>考文記 | 1.0<br>A M BB Mu | 859下攻集即评认者            | 查找期刊     查找期刊     查找期刊     世校会话的期刊以件算中发表该的  | na.      |   |
|                                                                |                     |      | 示例问题                                                               |                       |                  |                       |                                             |          |   |
|                                                                |                     |      | How does climate change impact biodiversity!                       |                       | ÷                | Who are the most cite | d authors in genetics?                      | ÷        |   |
|                                                                |                     |      | Which institutions published the most on covid months <sup>2</sup> | in the last 12        | ÷                | Cubles son las conse  | ovencias físicas de seguir soa dieta vegona | n ə      |   |
| 相交反馈<br>41 生成的内容: 而且<br>私意准确性。<br>关于 Present App               | Rikék.              |      | Can you find recent studies on super-resolution                    | กรับของอยู่หุา        | ÷                | 规粒体在各级中状况             | ዘልቋቂ፣                                       | ÷        |   |

## 自然语言检索

#### 1. 点击"检索"栏 ——

#### 2. 输入搜索内容

- 包含中文在内的 100 多种语言检索
- 文献检索
- 问答模式
- 趋势与分析
- 查找开创性或基础论文
- 以可视化方式检索
- 按聚合或计数进行检索

#### 3. 提交检索

• 按下键盘"回车"键或点击检索图标

## 开启新对话

| W  | leb of Science                                                    | 智能检索   | 高级检索 | 4°. Rossarch Assistant                                  |                        |                     |                        |                                         | ······································ | 皇禄 - |
|----|-------------------------------------------------------------------|--------|------|---------------------------------------------------------|------------------------|---------------------|------------------------|-----------------------------------------|----------------------------------------|------|
| E: |                                                                   | ×      |      |                                                         |                        |                     |                        |                                         |                                        |      |
| ۵  | <b>御天记录</b><br>グロリントに用山頂ム日本。                                      | 88.545 |      |                                                         | 通过提                    | 出问题                 | 原开始新聊天                 |                                         |                                        |      |
| Ð  | SHALL AND AND AND AND AND AND AND AND AND AND                     | 77.000 |      | 展出研究问题                                                  |                        |                     |                        |                                         | 0                                      |      |
| ۲  |                                                                   |        |      |                                                         |                        |                     |                        |                                         |                                        |      |
| ۵  |                                                                   |        |      | 选择引导式任务:                                                |                        |                     |                        |                                         |                                        |      |
|    |                                                                   |        |      | 周                                                       | 6                      |                     |                        | 8                                       |                                        |      |
|    |                                                                   |        |      | <b>建解主題</b><br>過日以為後方式習解某个主要的尖锐構<br>念、12又和作者、快速成为专家。    | 文献综述:<br>作业数结场<br>考文数。 | .0<br>8 10 19 19 19 | 897下收售和评估者             | 查找期刊<br>审校会话的期刊以件想中发表您                  | 811 A.                                 |      |
|    |                                                                   |        |      | 示例问题:                                                   |                        |                     |                        |                                         |                                        |      |
|    |                                                                   |        |      | How does climate change impact biodiversity!            |                        | ÷                   | Who are the most cited | authors in genetics?                    | ÷                                      |      |
|    |                                                                   |        |      | Which institutions published the most on covid manifus? | in the last 12         | +                   | ¿Gubles son las consec | uencias físicas de seguir una dieta veg | na? →                                  |      |
|    | 超交反領<br>a 生成的内容: 西蒙司能定化。<br>松蓉走後住。<br>女子 Descart Assetter、Chartel |        |      | Conyou find recent studies on sourcesolution            | microscopy?            | ÷                   | 规粒体在各在中状来              | 12861                                   | ÷                                      |      |

—— • 点击"新聊天"即可开启新的会话

### 保存对话记录

要想保存检索内容以及既往查询历史的完整记录,您需要登录 Web of Science。如已注册 Web of Science 账户,用户直接登录即可。未注册的用户则要先确认所在单位是否订购了 Web of Science。

- 检索历史自动保存
- 对话内容自动整理
  - ∘ 最近6个月
  - 。 更早的检索(6个月前)
- 点击三点式菜单即可进行对话的编辑、重命名或删除操作

## 选择引导式任务

| 0        | Clarivate                                                               |          |      |                                                                                                    |                                                  |                        |                       |      | 除体中文 ~ | 878  |   |
|----------|-------------------------------------------------------------------------|----------|------|----------------------------------------------------------------------------------------------------|--------------------------------------------------|------------------------|-----------------------|------|--------|------|---|
| W        | eb of Science"                                                          | 智能检索     | 高级检索 | **. Research Assistant                                                                                              |                                                  |                        |                       | 智能结束 | - 99   | 1.00 |   |
| Ma C O O | <ul> <li>日 総助光</li> <li>要天记录</li> <li>気がめたいスタレジカ目で、<br/>がめた、</li> </ul> | <b>X</b> |      | De La SA STATION                                                                                                    | 通过提出问题                                           | 夏开始新聊天                 | 0                     | )    |        |      | İ |
| Q        |                                                                         |          |      | 这样引导式任务:<br>同一<br>1<br>1<br>1<br>1<br>1<br>1<br>1<br>1<br>1<br>1<br>1<br>1<br>1                                     | <b>这</b><br><b>文献模述</b> 2.0<br>在文献资本的最优计<br>考文数。 | 2                      |                       |      |        |      |   |
|          |                                                                         |          |      | 示例问题:<br>How does climate change impact blockwardsy!<br>Weak institutions published the exact on cover in<br>membra | →<br>thelast 12 →                                | who are the rest clies | authan in guese car 4 |      |        |      |   |
|          | 変交授論<br>の生成所的3.所呈习数定化。<br>和意文条括。<br>英子 Price and According Tourism      |          |      | Can you find resect studies on super-resolution or                                                                  | ¥елакору) →                                      | dbarrad+sa             | +x@dat -              | •    |        | •    | > |

#### 1. 了解研究主题

- 点击"理解主题"面板来发起对话
- 输入您感兴趣的研究主题
- Web of Science 研究助手将为您快速返回 8 篇原创性论文,并且基于这些论文生成该研究主题概述
- 点击"查看与此回复相关的其他文献"即可查看多达 100 篇开创性论文

#### 2. 文献综述

- 点击"文献综述"面板发起对话
- 输入您的研究课题或者根据目的选择"创建文献综述"、"识别研究差距"、"查找 热点"、"制定假设"来完成特定任务
- 引入了 AI Agent 的 Web of Science 研究助手文献综述模块,会通过与您交互来不断收 集需求、制定检索策略以及确定输出格式,最终返回结构化的文献综述内容,并列出 参考文献列表。

| Clarivate                        |          |                            |            |                         |
|----------------------------------|----------|----------------------------|------------|-------------------------|
| Veb of Science"                  | 智能档案     | 高級检索 ·· Research Assistant |            | <b>《● 数款股索 登录 · 〔注册</b> |
| EI 1888                          | × ×      |                            |            |                         |
| <b>聊天记录</b><br>您的历史记录中没有<br>的歌王。 | 朝天,皇皇侯许虑 |                            |            |                         |
|                                  |          |                            | 开始您的文献综述   |                         |
|                                  |          | 间 Research Assistant 告知题的) | 文献综述的主题或任务 | 0                       |
|                                  |          |                            |            |                         |
|                                  |          |                            |            |                         |
|                                  |          |                            |            |                         |
| 協交反領<br>以生成的内容。原量可能<br>約支付用格     | eek.     |                            |            |                         |
| 包室休靖任+<br>关于 Research Asilytant  | Dodainer |                            |            | 4                       |

#### 3. 查找期刊

- 点击"查找期刊"面板发起对话
- 提供您的论文标题
- 提供论文摘要的简要描述(不超过100字)
- 研究助手将返回 5 种与您的论文标题及摘要内容相匹配的期刊

当您在聊天窗口中与 Web of Science 研究助手进行互动时,检索结果是如何 生成的

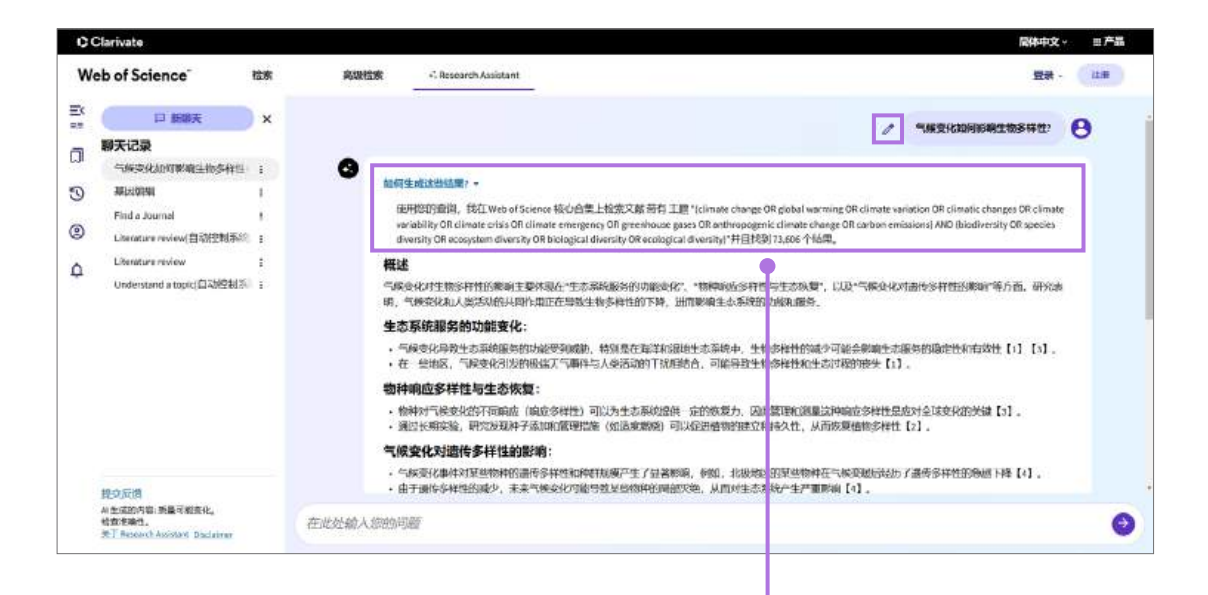

#### • 点击 "如何生成这些结果" —

可以查看 Web of Science 研究助手是如何生成回复,并查看相应的检索式,也可以将检索式放在 Web of Science "高级检索"中进行编辑和检索。

#### 编辑修改

- 点击笔形图标
- 修改搜索内容
- 点击"更新检索式"按钮或按下回车键重新执行检索

#### Web of Science 研究助手的应答结构

- 概述部分简要介绍了答复内容
- 搜索结果的三大关注重点
- 结论部分总结了各个要点
- 查看8篇参考文献
- 点击"查看与此回复相关的其他文献",以浏览所有检索结果

## 查看更多文献详情

- 点击文章标题即可打开侧边浮层

- 1. 查看文章全记录
- 2. 保存至 EndNote 或者添加到标记结果列表
- 3. 查看原文摘要
- 4. 查看引文网络
- 5. "了解有此文献的更多信息"功能可用于查看可视化分析

|                                                                                                    |                            | Sand Sand                                                                                                    |
|----------------------------------------------------------------------------------------------------|----------------------------|----------------------------------------------------------------------------------------------------|
| 物种对气费变化的不可调应(限应多并性)可以为生态系统提供一定的恢复力,因此管理和表卷上种制成多<br>通过长期实验,研究发现种子法证和管理编编(如适宜燃试)可以促进编物的建立和性久性,从而恢复编统                                                                                             | 祥胜是应为全球变化的关键【3】<br>多样性【2】。 | ft#                                                                                                    |
| (候賽化均過传多样性的影响:                                                                                                    |                            | Feit, BS Blittigen, RS (); Janman, M                                                                                                    |
| 气候空化事件对某些物种的遗传多样性和种种规模产生了显著客调。你知,北极地区的某些物种在气候空障<br>由于遗传多样性的减少,并未气候变化可能导致某些物种的局部实地。从而对生态系统产生严重影响(v),                                                                                            | 后经历了遗传家样性的意思下降             | Journal PROCEEDINGS OF THE ROYAL SOCIETY B-BIOLOGICAL SCIENCES<br>巻、285 際。1951<br>10 1051 (mph. 2021 DEAZ                                                                                                    |
| 516                                                                                                    |                            |                                                                                                    |
| 建变化通过影响生态系统服务的功能。物种的纯点多样性以及强性多样性,正在对生物多种性运动深近的影响<br>可能导致生物多样性的进一步变失,固定需要采取紧急维强来应对这些挑乱。                                                                                                    | 8. 这些更化不仅成的时候              | Increased climate variability as a result of anthrepogenic climate change can<br>threaten the hunctioning of ecosystem services. However, diverse responses to                                                                                                    |
| 5 🖓 🛛 🛛 🖉 🖉                                                                                                    |                            | climate change among species (response diversity) can provide ecosystems w<br>resilience to this growing threat. Measuring and managing response diversity                                                                                                    |
| (美用了其中。美的文政信息系统要未回来包约问题并向包小证明关闭的,它可以通过单共回复中的参考文数+<br>常果,语单式列表未成的"查查与时间算相关的其他文册"。                                                                                                    | #查看有关该文獻的更多信息。<br>1        | and resilience to global change are key ecological challenges. Here, we develo<br>novel index of climate resilience of ecosystem services, exemplified by the<br>thermal resilience of predictor communities providing biological pet control.<br>Field assays revealed substantial differences in the temperature-dependent |
| 自委: 論長考加文章                                                                                                    |                            | activity of predator species and indices of thermal resilience varied among<br>predator communities occupying different fields. Predator assemblages with<br>higher thermal resilience provided more stable pest control in microcosms.                                                                                      |
| Long-term trends in the functional structure of estuarine fish assemblages in 2                                                                                                    | ct 西部河州大制器                 | where the temperature was experimentally varied, confirming that the index of thermal resilience developed here is linked to predator function. Importantly,                                                                                                    |
| a subtropical estuary and its relationships with local environmental                                                                                                    | ■ 服务学会用版目示数                | complex landscapes containing a high number of non-crop habitat patches w<br>more likely to contain predator communities with high thermal resilience. The                                                                                                    |
| variability, man-made changes, and climatic drivers                                                                                                    |                            | the conservation and restoration of non-crop habitats in agricultural landscap<br>grantices known to treatment and and summers the under current                                                                                                    |
| OCT 2024   WARNE ENVIRONMENTAL RESEARCH *                                                                                                    |                            | conditions will also confer resilience in ecosystem service provisioning to<br>climate change.                                                                                                    |
| O Long-term, large-scale experiment reveals the effects of seed limitation, 11<br>climate, and anthropogenic disturbance on restoration of plant communities 场合的水<br>in a biodiversity hotspot | <                          | 引文网络 in Web of Science 核心合集                                                                                                    |
| Dirack, JL; Broddy, LR; L.; Limon Gray, AL                                                                                                    |                            | 15 16 51                                                                                                    |
| PER 14 3023 ( PROCEEDINDS OF THE NATIONAL ACCOUNT OF SIGENCES OF THE UNITED STATES OF ANUTES<br>-                                                                                              |                            | 建压 献<br>描述 新                                                                                                    |
| Landscape complexity promotes resilience of biological pest control to     15     Simula chaose                                                                                                | « няникан 5                | 了解有关此文献的更多信息:                                                                                                    |
| Far, 5; Billinger, N. J. Amazor, M                                                                                                    | U WEIDERUXED               |                                                                                                    |
| We be set ( indication for the bond source of the bond source $\tau$                                                                                                    |                            | Q6 查爾明天文獻 ᆕ 此文獻編提設的方式<br>查爾明·用天名園 ᆕ 经分量引用者目更表                                                                                                    |
|                                                                                                    |                            | m 3時國文藝的美麗文藝                                                                                                    |

## 查看8篇参考文献

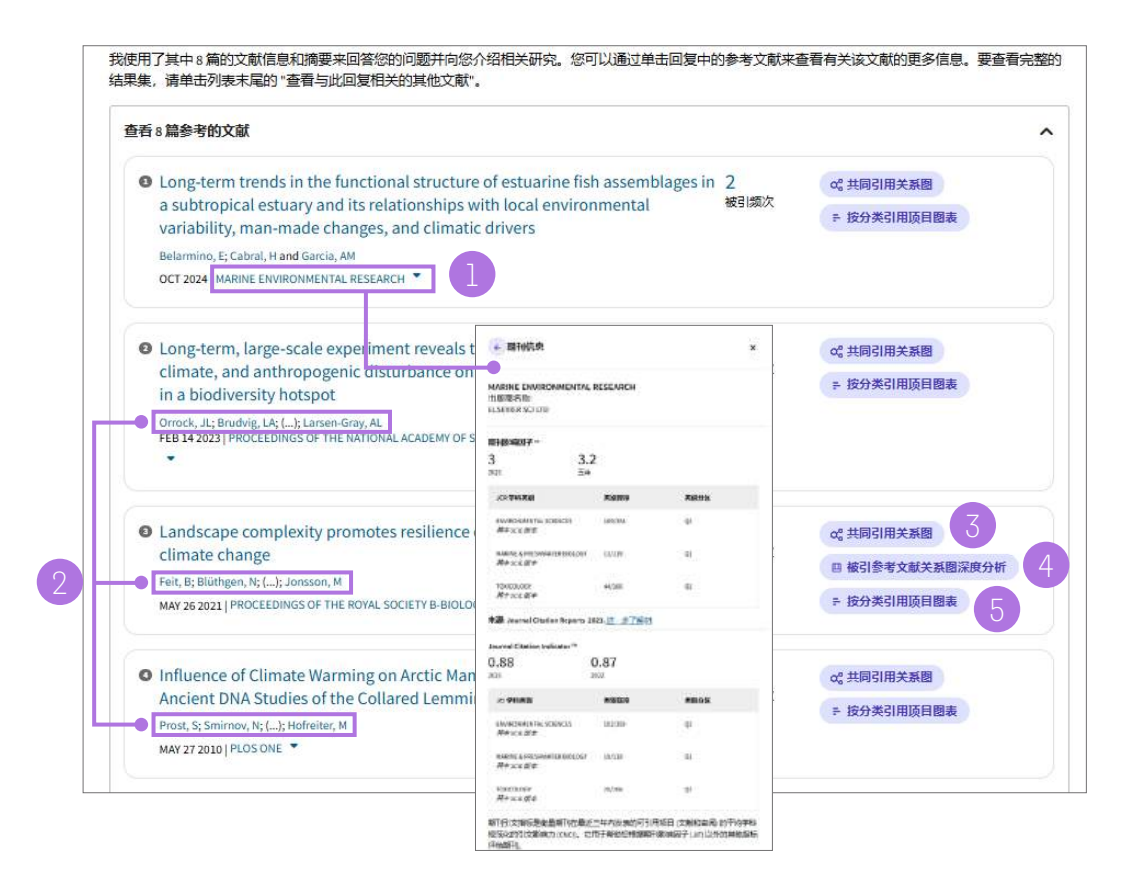

研究助手将为您返回8篇参考文献

- 1. 点击期刊 / 出版物标题即可在侧边浮层查看期刊信息
- 2. 点击作者姓名,查看作者个人资料
- 3. 点击"共同引用关系图",以查看该论文与其施引文献共同引用的文献

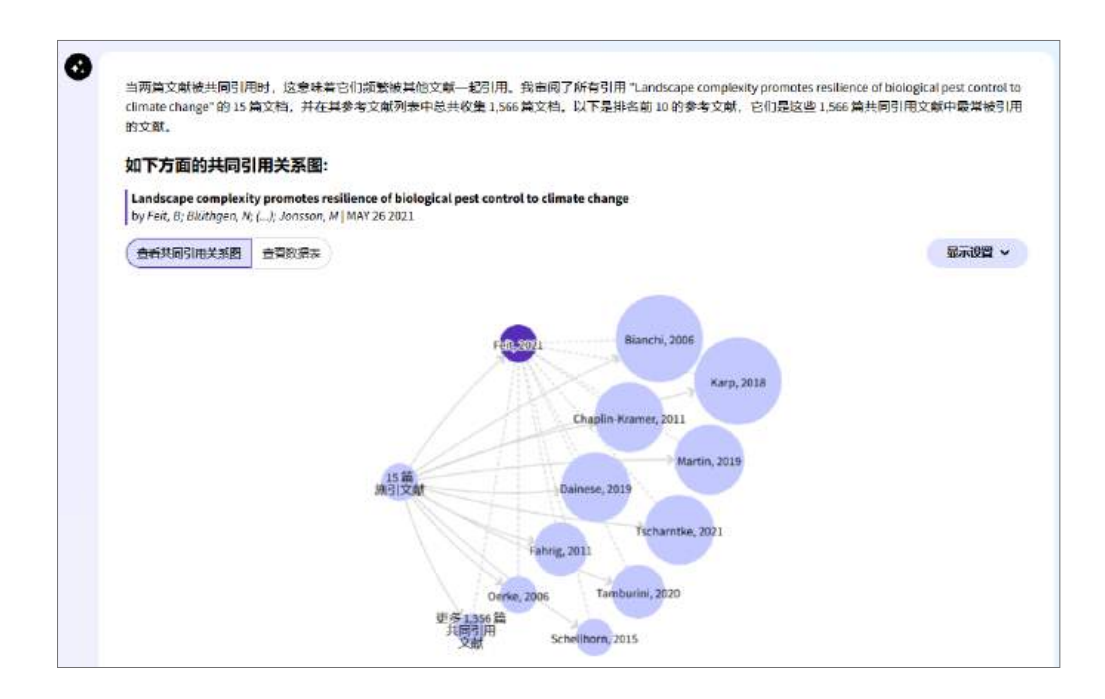

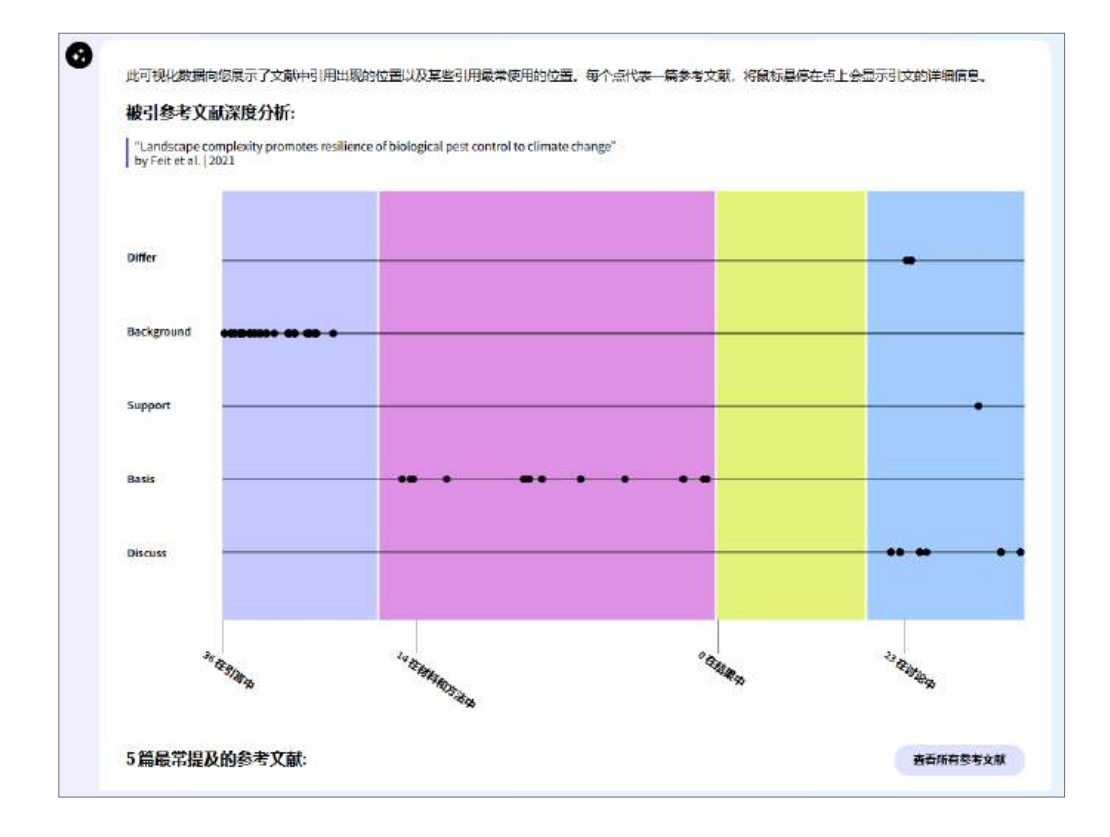

## 4. 点击"被引参考文献关系图深度分析",查看该论文在文中如何引用参考文献

#### 5. 点击"按分类引用项目图表,查看该论文如何被施引文献引用

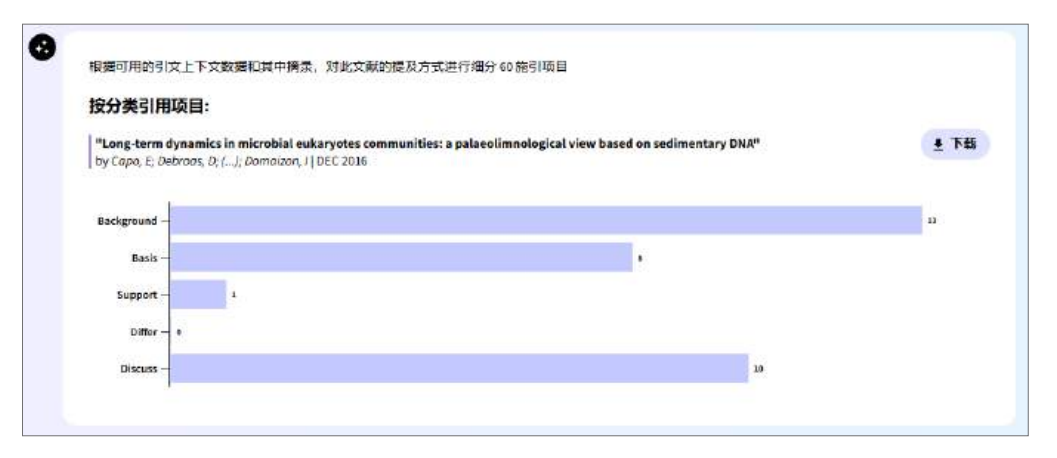

## 交互式可视化图表推荐

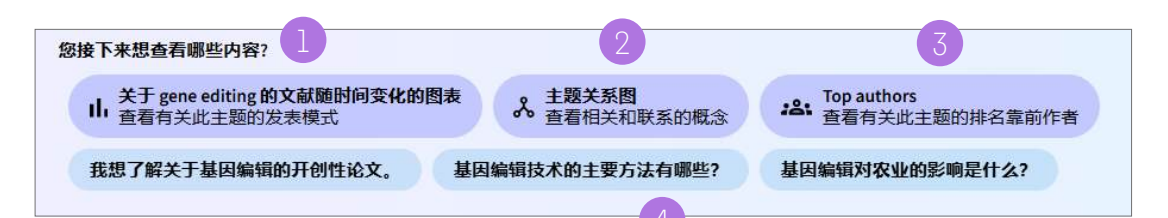

- 1. "文献随时间变化图"显示了该主题相关文献的每年发文数量,覆盖的时间跨度可达100年
  - 光标悬停在各个柱状条上即可查看文献数量
  - 点击各个柱状条即可查看对应年份与该主题相关的所有文献
  - 点击"显示设置",以全屏查看或下载并保存图表

0 关于特定主题随时问发表的文献图表可以提供有关研究趋势、历史背景和学术工作影响的见解。该见解有助于识别新兴的子主题、协作网络和兴趣变化。 gene editing 的相关文献随时间推移的图表: 年数 25 显示设置 ~ 2400 2019 1200 文献 数:92 1000 800 600 400 0 2000 2001 2002 2003 2004 2005 2006 2007 2008 2009 2010 2011 2012 2013 2021 2022 2023 2024

2. 主题关系图显示了该主题与子主题或相关主题之间的联系

- 光标悬停在各个气泡上即可查看文献数量
- 点击各个气泡即可查看与该主题相关的所有文献
- 点击"查看数据表",以表格形式浏览数据
- 点击"显示设置",全屏查看或下载并保存图表

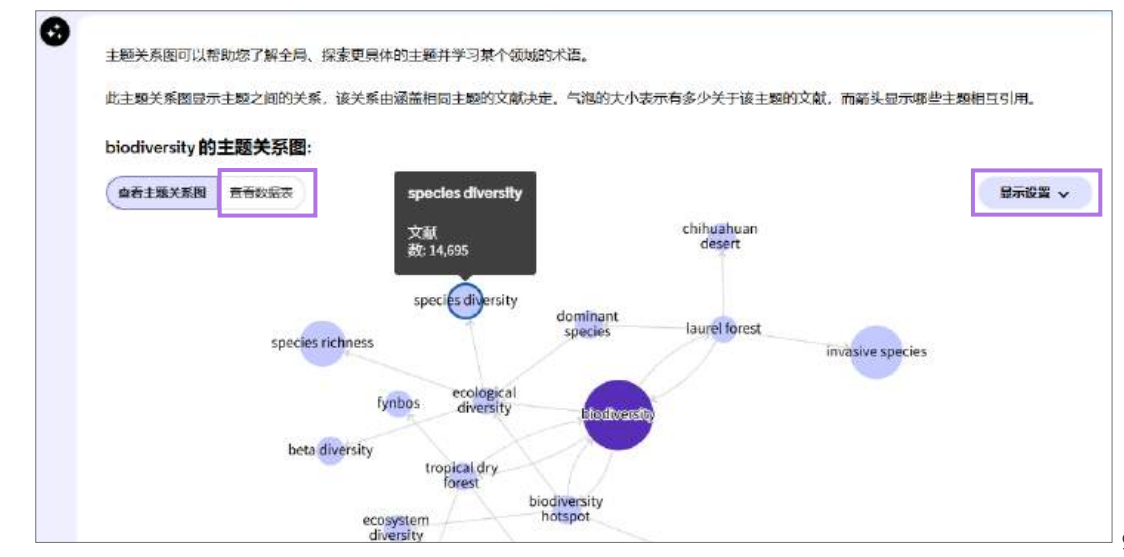

#### 3. 顶尖作者

- 点击"Top authors""查看该研究主题排名靠前的作者"
- 查看6位就该主题发表过论文且被引频次居于前列的作者
- 查看这些作者既往发表的论文所涉及的 10 个主题
- 点击作者姓名查看作者个人资料
- 点击 "Co-author visualization" , 查看与该作者合作发文的作者

| Zhang, Fong                                                                                                    | Harvard University<br>Web of Science Researcher (D: HQV 6015 2003                                                                                                    |
|----------------------------------------------------------------------------------------------------|----------------------------------------------------------------------------------------------------|
| 主國 (xn)<br>CRSPR Cast Genome editing CasLia Genome CDVID-LA CREPR (                                                                                                    | WA Optogenetics SARS-CoV-1 Game editing                                                                                                    |
| 🚓 Researcher analysis: 🎝 Calastic esta contae                                                                                                    |                                                                                                    |
| Doudna, Jennifer A.                                                                                                    | University of Celifornia Benkeley<br>web of Science Researcher (5::0-04, 7464, 2012                                                                                                    |
| 王兼(14)<br>CR5PR Last Genome withing Ritcoyme CR5PR RMA Genome Dic                                                                                                    | er Nacleis sold thustare Crystal thostness Sthosayre                                                                                                    |
| • Researcher analysis: 🙏 So-sector escalution                                                                                                    |                                                                                                    |
| Joung, J. Keith                                                                                                    | Nascaehusetts Gereral Heightal<br>Web of Science Responder (Dr. CIII+1382-2022                                                                                                    |
| 干費(18)<br>(単分号 Genome adding Carly Zinc Finger Idea. Finger molasse 350ml                                                                                                    | the muchanic Gameries there activity transcription activat $>$                                                                                                    |
| Sessarcher analytic:                                                                                                    |                                                                                                    |
| Holmes, Michael C.                                                                                                    | Season Thereport Inc.<br>Main of Science Researcher (R. 1997-3017-2007                                                                                                    |
| 主題(14)<br>Generate offing Inc Pager nuclease Inc Pager Nuclease Cene offing                                                                                                    | Harristopolenii Liquidicrystal CCRS Correction Larre 🗲                                                                                                    |
| ${}_{\mathbf{x}}^{\bullet}$ . Remarcher analysis: $\frac{1}{2\sqrt{2}}$ to summarize transition                                                                                                    |                                                                                                    |
| Jin-Soo KIM                                                                                                    | Contract Mathematic Instances, The Instances                                                                                                    |
| JK Tarashax                                                                                                    | Web of Ecianco Roccascher (D: M ER16 2011                                                                                                    |
| tanistex<br>±militei<br>Distric Callis Genome enting Zitchinger Genome Instructionacti                                                                                                    | and having the structure of the structure of the structur                                                                                                    |
| T AMESIER<br>#18 (10)<br>CHESH Carl General-softing Confinger General Homorphenians<br>• Researcher and pas: (2) En antern maximums                                                                                                    | ann an ann an ann an ann an ann an ann an a                                                                                                    |
|                                                                                                    | asers inserved onewing cond<br>texts of concentrations in the second one of the second one of the<br>associate effector nuclease. An<br>Concentration of the second one of the second one of the<br>Harmonia between the second for the Unity-Second ones.                                                                                                    |
| Transfer     Transfer     Transfer  | Hanna Excern Berner Brucker (Januar)<br>Biol of Eccentrolitoria ber Rei 2 (2011)<br>aber-Bie effector fectores: Zinc. Engen reactions: His 2011<br>Hannach Stimuer Berner Berner (Januar)<br>Hannach Stimuer Berner (Januar)<br>Hannach Stimuer Berner (Januar)<br>Hannach Stimuer Berner (Januar)                                                                                                    |
| Transfer     Transfer     Transfer  | Harrow Lawren (John)<br>Wed of Entomotionaction (Line Kall 2011<br>abscher effector fectores: Zinc. Triger rections: Microsoft (Line Softward)<br>Harrow (Line Kall Softward)<br>Harrow (Line Kall Sof |
| Transfer      Transfer     Transfer | Bank Bank Bank Bank Bank Bank Bank Bank                                                                                                    |
| Transfer     Transfer     Transfer  | Bank Bank Bank Bank Bank Bank Bank Bank                                                                                                    |
|                                                                                                    | international constructions of RELL 2011<br>abor-like effects functions:                                                                                                    |
|                                                                                                    | en Leverne Bocterophage Striat-molecule Aderiae<br>Velow Pisiers Researcher 10:000-5005-2002                                                                                                    |
| Transfer     Transfer     Transfer  |                                                                                                    |
|                                                                                                    | Lance Lancente Constructions (Lancenter)<br>Mine of Economics Service (Lancenter)<br>Mine of Economics Service (Lancenter)<br>Mineral Structure Researcher (Lancenter)<br>Mineral Structure Researcher (Lancen                                         |
|                                                                                                    |                                                                                                    |
| Transfer<br>Transfer<br>Transfer                                                                                                    |                                                                                                    |

#### 4. 相关问题推荐

- 点击3条推荐问题中的任意一条
- 一次仅可选择一个问题
- 得出概述、三个关键点及结论
- 点击"查看更多文献",以浏览所有结果

## Clarivate 科睿唯安

科睿唯安 中国办公室

北京海淀区科学院南路2号融科资讯中心C座北楼610单元 邮编: 100190 电话: +86-10 57601200 传真: +86-10 82862088 邮箱: info.china@clarivate.com 网站: clarivate.com.cn

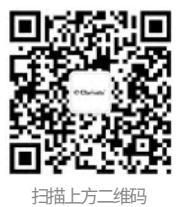

关注科睿唯安官方微信